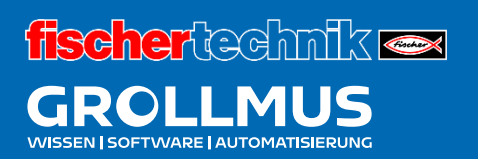

# **Biegemaschine 24V**

Inbetriebnahme (Hardware)

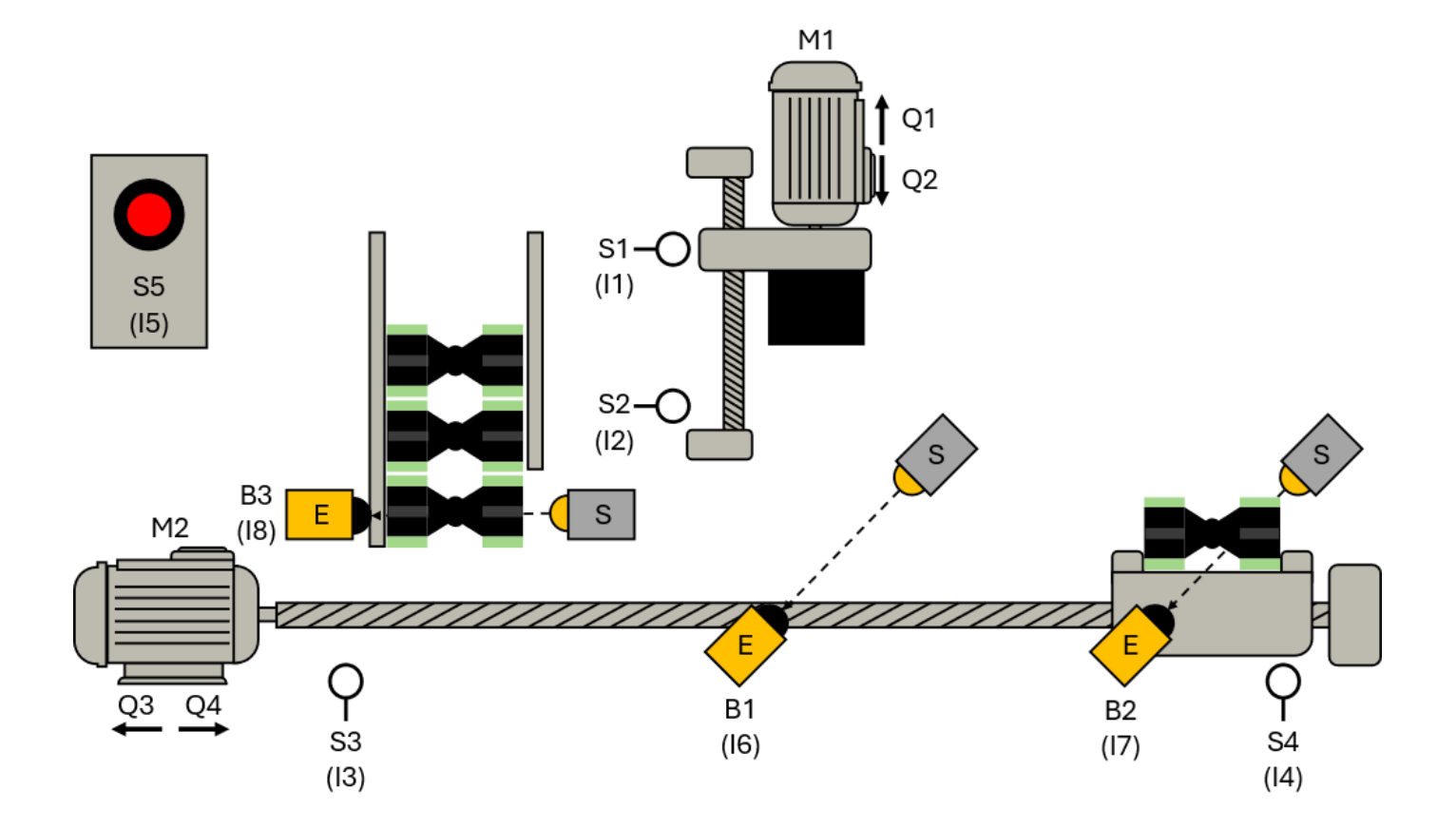

# Inhaltsverzeichnis

| 3 Inbetriebnahme (Hardware)                         | 1  |
|-----------------------------------------------------|----|
| 3.1 Einführung                                      | 1  |
| 3.2 Inbetriebnahmeprotokoll                         | 3  |
| 3.3 Übung: Sichtprüfung durchführen                 | 5  |
| 3.4 Programmiergerät und SPS verbinden              | 6  |
| 3.5 Projektdaten laden                              | 9  |
| 3.5.1 TIA                                           | 9  |
| 3.6 Systemdiagnose                                  |    |
| 3.6.1 Diagnosefunktionen und -ereignisse            | 14 |
| 3.6.2 Diagnose in der Gerätesicht                   | 14 |
| 3.7 Übung: Inbetriebnahme der Hardwareprojektierung | 17 |
| 3.8 E/A-Check                                       |    |
| 3.8.1 PLC-Variablentabelle                          |    |
| 3.8.2 Beobachtungstabelle                           |    |
| 3.8.3 Übung: E/A-Check durchführen                  |    |

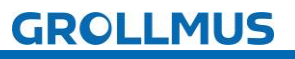

# 3 Inbetriebnahme (Hardware)

# 3.1 Einführung

Um die Hardwarekonfiguration in die Steuerung übertragen zu können, muss diese eingeschaltet sein, was zunächst eine Schrittweise Inbetriebnahme der Anlage voraussetzt.

Die Inbetriebnahme ist die erstmalige bestimmungsgemäße Verwendung einer Maschine oder Anlage. Sie darf erst erfolgen, wenn die Maschine den Anforderungen der relevanten EG-Richtlinien entspricht und durch die EU-Konformitätserklärung und CE-Kennzeichnung nachgewiesen wurde. Die Inbetriebnahme ist ein wichtiger Schritt bei der Errichtung von Industrieanlagen und stellt sicher, dass die Anlage ordnungsgemäß funktioniert und sicher betrieben werden kann. Dieser Prozess erfordert eine sorgfältige Planung und Ausführung.

Nachfolgend wird auf allgemeine Schritte der Hardwareinbetriebnahme eingegangen. Je nach Aufbau der realen Anlage ist dieses Vorgehen gegeben falls zu adaptieren.

Bevor die eigentliche Inbetriebnahme beginnt, müssen verschiedene vorbereitende Arbeiten durchgeführt werden, um sicherzustellen, dass alle Voraussetzungen für einen erfolgreichen Start erfüllt sind.

- Dokumentenprüfung
  - o Überprüfung der Schaltpläne, Verdrahtungspläne, Stücklisten, und Funktionsbeschreibungen.
  - Sicherstellen, dass alle notwendigen Genehmigungen und Sicherheitsdokumente vorliegen.
- Visuelle Inspektion
  - Physische Überprüfung der Anlage auf Schäden, lose Verbindungen und korrekte Installation.
  - Überprüfung der mechanischen Installation und aller elektrischen Verbindungen.
- Überprüfung der Sicherheitseinrichtungen
  - Sicherstellen, dass alle Schutzvorrichtungen installiert und funktionsfähig sind.
  - o Testen von Not-Aus-Schaltern und anderen sicherheitsrelevanten Geräten.
- Durchgängigkeit und Isolationswiderstand prüfen
  - o Messung der Niederohmigkeit aller Schutzleiterverbindungen.
  - o Isolationsmessungen durchführen, um sicherzustellen, dass keine ungewollten Erdverbindungen oder Kurzschlüsse vorliegen.

Nachdem die Sichtprüfung, sowie elektrische Prüfung erfolgreich abgeschlossen wurde, kann das schrittweise Einschalten der Anlage beginnen. Hierbei sollten die Stromkreise kontrolliert nacheinander in Betrieb genommen werden und auch die entsprechenden Spannungen und Drehfelder geprüft werden, beginnend mit der Stromversorgung der Steuerung und dann der Hauptstromversorgung.

Nachdem die SPS hochgefahren ist, kann die Hardwarekonfiguration übertragen werden.

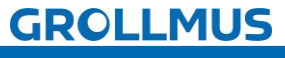

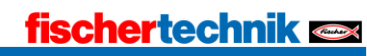

Anschließend ist zu prüfen, ob die konfigurierten Baugruppen und Firmwareversionen auch denen der realen Hardwarekomponenten entsprechen.

Als Abschluss der Inbetriebnahme der Hardware ist ein E/A-Check durchzuführen, dabei wird überprüft, ob die Sensorik und Aktorik fehlerfrei verdrahtet ist und die Signale korrekt im Prozessabbild der Ein- und Ausgänge liegen.

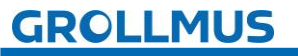

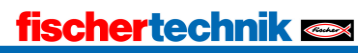

# 3.2 Inbetriebnahmeprotokoll

Um eine strukturierte Inbetriebnahme durchführen zu können ist es zwingend erforderlich, vorher ein Inbetriebnahmeprotokoll zu erstellen, welches abgearbeitet werden kann und in dem die Ergebnisse entsprechend dokumentiert werden.

Für die vorliegende Anlage wurde ein vereinfachtes Protokoll erstellt. Dieses beinhaltet neben der Hardwareinbetriebnahme auch bereits den Teil für die Software, welcher zu einem späteren Zeitpunkt benötigt wird.

| Beschreibung                                                                                                    | OK | Nicht<br>OK |
|----------------------------------------------------------------------------------------------------|----|-------------|
| Sichtprüfung                                                                                                    |    |             |
| Gerätehandbücher der verwendeten (SPS-)Komponenten vorhanden                                                            |    |             |
| Die elektrischen Betriebsmittel stimmen mit der technischen                                                             |    |             |
| Dokumentation überein                                                                                                   |    |             |
| Betriebsmittel sind ohne sichtbare, die Sicherheit beeinträchtigende                                                    |    |             |
| Beschädigungen.                                                                                                    |    |             |
| Auswahl und Einstellung von Schutz- und Überwachungsgeräten                                                             |    |             |
| Kennzeichnung aller Betriebsmittel                                                                                      |    |             |
| Fachgerechte Leiterverbindung                                                                                           |    |             |
| Verdrahtung zwischen Modell und SPS abgeschlossen                                                                       |    |             |
| SPS-Hardware                                                                                                    |    |             |
| Spannung SPS eingeschaltet                                                                                              |    |             |
| Spannung Modell eingeschaltet                                                                                           |    |             |
| Gerätekonfiguration (im TIA-Portal) erstellt                                                                            |    |             |
| Projektdaten in PLC geladen                                                                                             |    |             |
| Verdrahtung der Sensorik geprüft (E/A-Check)                                                                            |    |             |
| Verdrahtung der Aktorik geprüft (E/A-Check)                                                                             |    |             |
| SPS-Software                                                                                                    |    |             |
| Software übersetzt                                                                                                    |    |             |
| Software in SPS geladen                                                                                                 |    |             |
| Betätigung von S5 initialisiert die Schrittkette                                                                        |    |             |
| Anlage fährt in Grundstellung                                                                                           |    |             |
| <ul> <li>Presse in oberer Endlage (S1 betätigt)</li> </ul>                                                              |    |             |
| - Transportstrecke in vorderer Endlage (S4 betätigt)                                                                    |    |             |
| Werkstück eingelegt (B3 unterbrochen)                                                                                   |    |             |
| Betätigung von S5 startet den Automatikablauf                                                                           |    |             |
| Schlitten fährt bis zum Magazin (Q3 angesteuert)                                                                        |    |             |
| Schlitten stoppt Bewegung unterhalb des Magazins (S3 betätigt)                                                          |    |             |
| Schlitten fährt mit Werkstück Richtung Presse (Q4)                                                                      |    |             |
| Bewegung wird gestoppt, wenn Lichtschranke B1 unterbrochen wird                                                         |    |             |
| Presse fährt nach unten (Q2)                                                                                            |    |             |
| Bewegung wird in unterer Endlage (S2 betätigt) gestoppt                                                                 |    |             |
| Presse fährt nach oben (Q1)                                                                                             |    |             |
| Bewegung wird in oberer Endlage (S1 betätigt) gestoppt                                                                  |    |             |
| Schlitten fährt mit Werkstück Richtung Abnahme (Q4)                                                                     |    |             |
| Schlitten stoppt Bewegung in Position Abnahme (S4 betätigt)                                                             |    |             |
| Kette springt in Initialschritt, wenn Werkstück entnommen wurde (B2<br>nicht unterbrochen)                              |    |             |
| Erneute Betätigung von S5 startet einen neuen Automatikablauf, wenn<br>ein Werkstück im Magazin liegt (B3 unterbrochen) |    |             |
| Anlagenerweiterung 1 - Zeitfunktion                                                                                     |    |             |

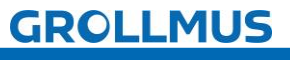

| Automatikablauf wird mit Betätigung von S5 gestartet, wenn ein                  |  |
|---------------------------------------------------------------------------------|--|
| Werkstück im Magazin liegt                                                      |  |
| Schlitten fährt bis zum Magazin (Q3 angesteuert)                                |  |
| Schlitten stoppt Bewegung unterhalb des Magazins (S3 betätigt)                  |  |
| Schlitten fährt mit Werkstück Richtung Presse (Q4)                              |  |
| Bewegung wird gestoppt, wenn Lichtschranke B1 unterbrochen wird                 |  |
| Presse fährt nach unten (Q2)                                                    |  |
| Bewegung wird in unterer Endlage (S2 betätigt) gestoppt                         |  |
| Presse verweilt für definierte Zeitdauer (2 Sekunden) in der unteren<br>Endlage |  |
| Presse fährt nach oben (Q1)                                                     |  |
| Bewegung wird in oberer Endlage (S1 betätigt) gestoppt                          |  |
| Schlitten fährt mit Werkstück Richtung Abnahme (Q4)                             |  |
| Schlitten stoppt Bewegung in Position Abnahme (S4 betätigt)                     |  |
| Kette springt in Initialschritt, wenn Werkstück entnommen wurde (B2             |  |
| nicht unterbrochen)                                                             |  |
| Erneute Betätigung von S5 startet einen neuen Automatikablauf, wenn             |  |
| ein Werkstück im Magazin liegt (B3 unterbrochen)                                |  |
| Anlagenerweiterung 2 – Zählfunktion                                             |  |
| Automatikablauf wird mit Betätigung von S5 gestartet, wenn ein                  |  |
| Werkstück im Magazin liegt                                                      |  |
| Schlitten fährt bis zum Magazin (Q3 angesteuert)                                |  |
| Schlitten stoppt Bewegung unterhalb des Magazins (S3 betätigt)                  |  |
| Schlitten fährt mit Werkstück Richtung Presse (O4)                              |  |
| Bewegung wird gestoppt, wenn Lichtschranke B1 unterbrochen wird                 |  |
| Presse fährt nach unten (O2) - [Start erster Biegevorgang]                      |  |
| Bewegung wird in unterer Endlage (S2 betätigt) gestoppt                         |  |
| Presse verweilt für definierte Zeitdauer (2 Sekunden) in der unteren            |  |
| Endlage                                                                         |  |
| Presse fährt nach oben (Q1)                                                     |  |
| Bewegung wird in oberer Endlage (S1 betätigt) gestoppt                          |  |
| Presse fährt nach unten (Q2) - [Start zweiter Biegevorgang]                     |  |
| Bewegung wird in unterer Endlage (S2 betätigt) gestoppt                         |  |
| Presse verweilt für definierte Zeitdauer (2 Sekunden) in der unteren            |  |
| Endlage                                                                         |  |
| Presse fährt nach oben (Q1)                                                     |  |
| Bewegung wird in oberer Endlage (S1 betätigt) gestoppt                          |  |
| Presse fährt nach unten (Q2) - [Start dritter Biegevorgang]                     |  |
| Bewegung wird in unterer Endlage (S2 betätigt) gestoppt                         |  |
| Presse verweilt für definierte Zeitdauer (2 Sekunden) in der unteren            |  |
| Endlage                                                                         |  |
| Presse fährt nach oben (Q1)                                                     |  |
| Bewegung wird in oberer Endlage (S1 betätigt) gestoppt                          |  |
| Schlitten fährt mit Werkstück Richtung Abnahme (Q4)                             |  |
| Schlitten stoppt Bewegung in Position Abnahme (S4 betätigt)                     |  |
| Kette springt in Initialschritt, wenn Werkstück entnommen wurde (B2             |  |
| nicht unterbrochen)                                                             |  |
| Erneute Betätigung von S5 startet einen neuen Automatikablauf, wenn             |  |
| ein Werkstück im Magazin liegt (B3 unterbrochen)                                |  |

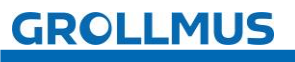

# **3.3 Übung: Sichtprüfung durchführen**

### Ziel:

Ich kann meine Anlage für die Inbetriebnahme vorbereiten und die Sichtprüfung durchführen.

### Aufgabe:

Bereiten Sie die Anlage für die Inbetriebnahme vor.

i

Falls die Verdrahtung des Modells mit dem verwendeten Automatisierungssystems noch nicht erfolgt ist, führen Sie diese durch. "Tabelle 1 Belegungsplan Klemmleiste X1", aus dem Kapitel "Modellbeschreibung", sowie die Gerätehandbücher der verwendeten Hardware können hierfür hilfreich sein.

Führen Sie eine Sichtprüfung durch und dokumentieren Sie das Ergebnis in einem Protokoll.

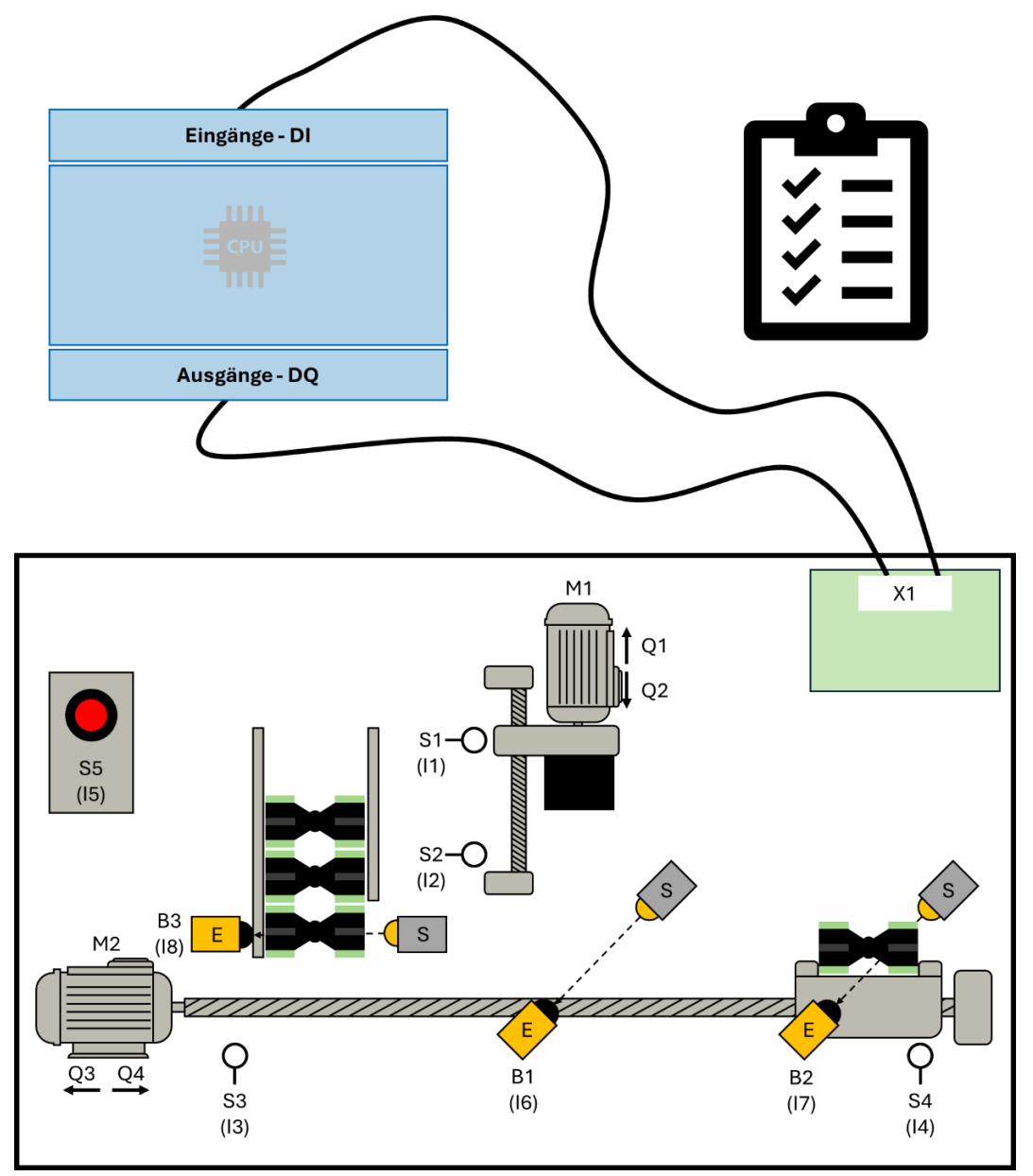

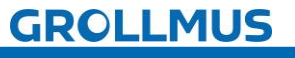

# **3.4 Programmiergerät und SPS verbinden**

Um die Verbindung zur PLC (Zielsystem) herstellen zu können, müssen das Programmiergerät (PG) und das Zielsystem über eine Schnittstelle verbunden werden. Über diese zu definierende Kommunikationsverbindung tauschen PG und PLC-Daten und Informationen aus.

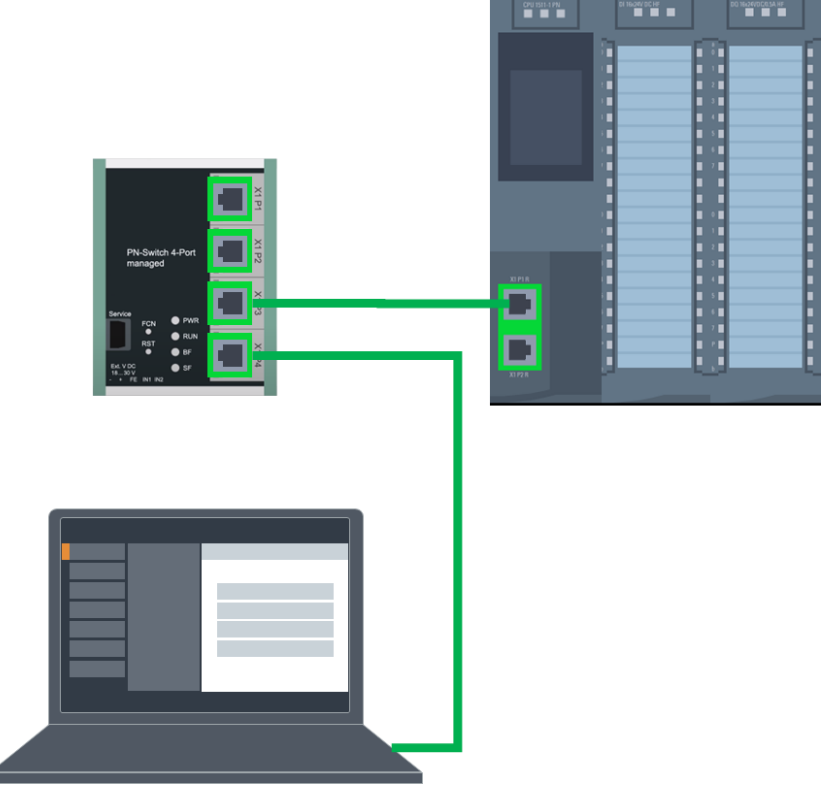

Bild 1 Physikalische Vernetzung

Gängige Programmierschnittstellen sind z.B.: PROFIBUS oder PROFINET bzw. Ethernet.

Damit eine Kommunikation aufgebaut werden kann, müssen folgende Voraussetzungen erfüllt sein:

- beide Geräte haben einen Ethernet-Anschluss.
- beide Geräte sind physisch mit dem gleichen Netzwerk verbunden.
- beide Geräte sind korrekt parametriert (IP-Adresse eingestellt).

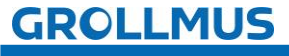

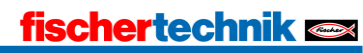

Die IP-Adresse des Programmiergerätes kann in der Windows Systemsteuerung unter "Systemsteuerung → Netzwerk und Internet → Netzwerkverbindungen" angepasst werden.

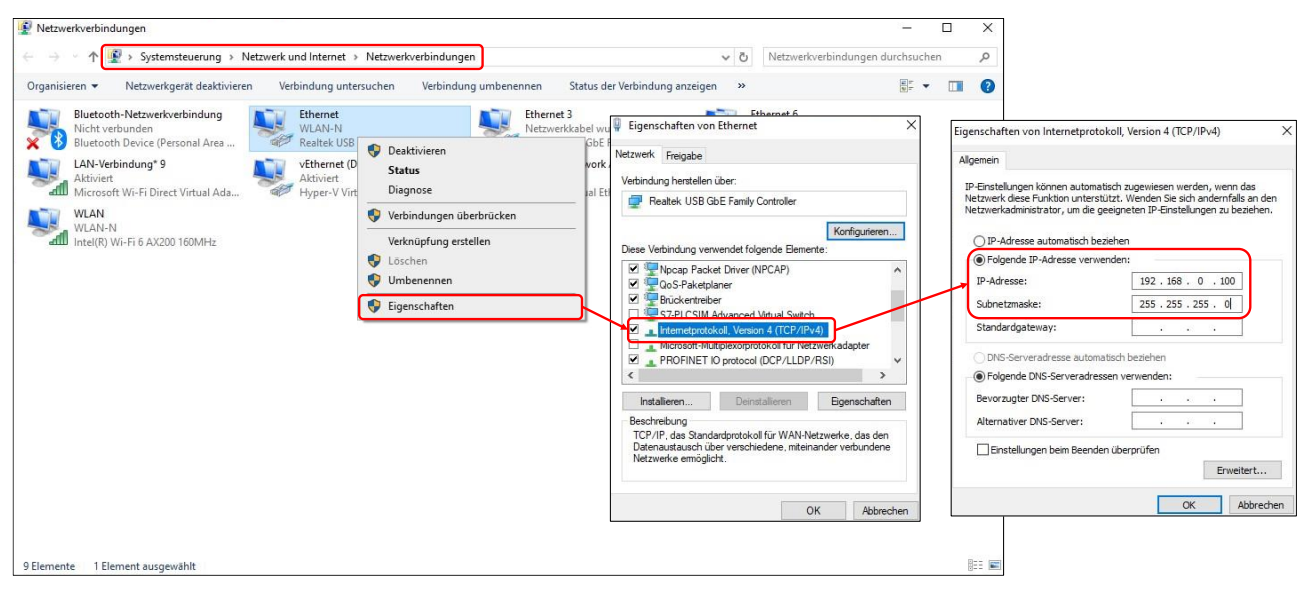

Bild 2 Windows Netzwerkadapter einstellen

Hier ist der entsprechende Netzwerkadapter auszuwählen, im Kontextmenü unter "Eigenschaften → Internetprotokoll Version 4 (TCP/IPv4)" kann manuell eine freie IP-Adresse und Subnetzmaske vergeben werden, welche im Adressraum der SPS liegt.

### Erreichbare Teilnehmer

Nachdem die physikalische Vernetzung, sowie die Parametrierung der Onlineschnittstelle des Programmiergerätes abgeschlossen ist, muss geprüft werden, ob eine Verbindung zum Zielsystem aufgebaut werden kann. Hierfür stehen abhängig von der verwendeten Programmierumgebung und Zielsystem verschiedene Bordmittel zur Verfügung.

Beispielsweise besteht bei Beckhoff im TwinCAT die Möglichkeit unter "SYSTEM → Zielsystem wählen → Suche (Ethernet)" mittels Broadcast Search nach erreichbaren Zielsystemen zu suchen.

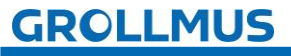

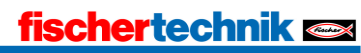

Im Folgenden wird detailliert das Vorgehen im TIA-Portal, in Kombination mit einer S7 1200 CPU, gezeigt.

| Unter "Online → Erreichbare Teilnehm | er" kann die Verbind | ung zur CPU überprüft |
|--------------------------------------|----------------------|-----------------------|
| werden.                              |                      |                       |

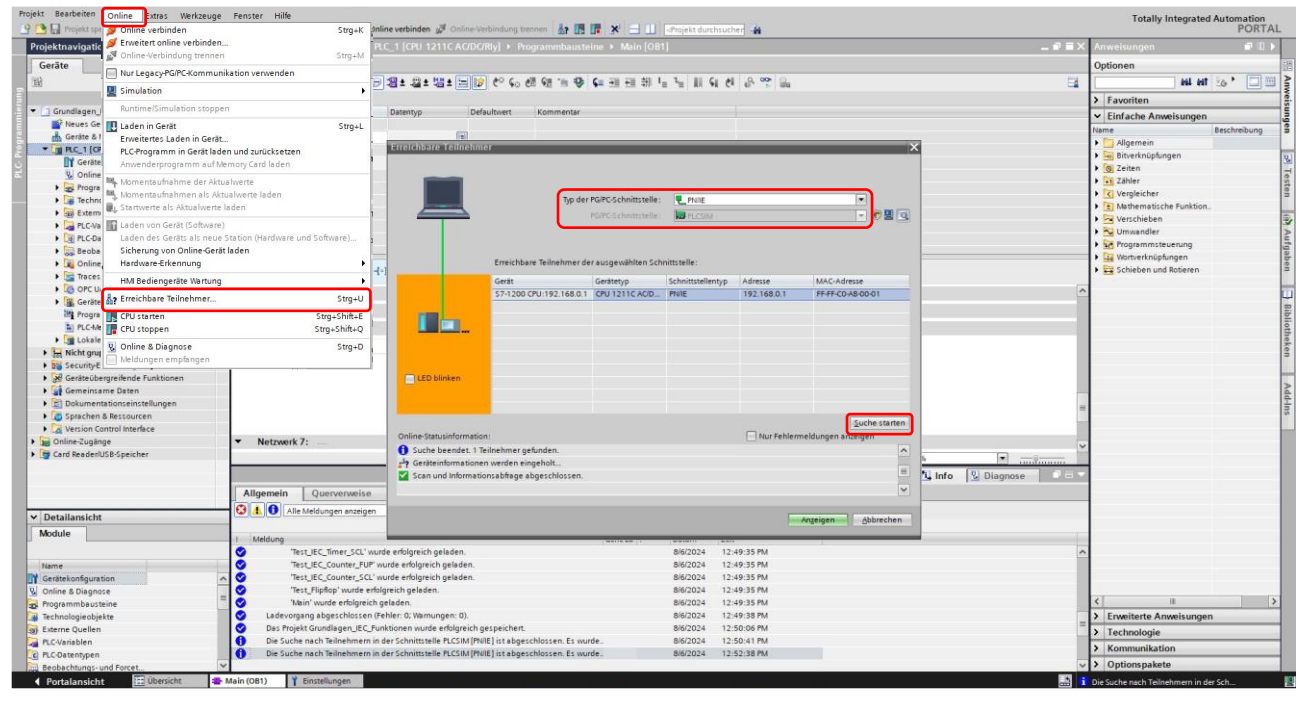

Bild 3 Erreichbare Teilnehmer im TIA Portal

Die Funktion "Erreichbare Teilnehmer" bietet eine einfache Möglichkeit festzustellen, welche Teilnehmer über die eingestellte PG/PC-Schnittstelle erreichbar sind. Diese werden in der Tabelle "Erreichbare Teilnehmer der ausgewählten Schnittstelle" angezeigt, nachdem die Schaltfläche "Suche starten" betätigt wurde.

Wird ein gefundenes Gerät markiert, kann durch Setzen des Hakens "LED blinken" ein Blinklicht am selektieren Gerät aktiviert werden. Damit kann zweifelsfrei überprüft werden, ob das selektierte Gerät auch dem erwarteten entspricht.

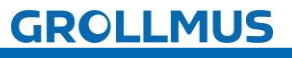

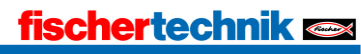

# 3.5 Projektdaten laden

Nach erfolgreicher Übersetzung Ihrer Projektierung müssen die Projektdaten, die Sie offline erzeugt haben, in das angeschlossene Gerät geladen werden. Beim erstmaligen Laden werden die Projektdaten vollständig geladen. Bei weiteren Ladevorgängen werden nur noch Änderungen geladen.

### 3.5.1 TIA

Im Folgenden wird das Vorgehen im TIA-Portal beschrieben. Um die Projektdaten in das Gerät zu laden, gehen Sie wie folgt vor:

- Selektieren Sie in der Projektnavigation das gewünschte Gerät
- Wählen Sie im Kontextmenü der rechten Maustaste "Laden in Gerät"
- Wählen Sie aus, was Sie laden möchten:
  - o Hardware und Software (nur Änderungen)
  - o Hardwarekonfiguration
  - o Software (nur Änderungen)
  - Software (komplett laden); alle Werte werden auf ihre Startwerte zurückgesetzt

| Projekt Bearbeiten Ansicht Eir | nfügen Online Extras Werkzeuge   | Fenster   | Hilfe     |                                          |              |     |   |
|--------------------------------|----------------------------------|-----------|-----------|------------------------------------------|--------------|-----|---|
| 📑 🎦 🔚 Projekt speichern ا 昌    | X 🗉 🖹 🗙 炳 t C* t 🖥 🛄 !           | lî 🖳 🖫    | 💋 Onlin   | e verbinden 🖉 Online-Verbin              | dung trennen | 🔐 🖪 |   |
| Projektnavigation              | 🔲 🖣 Hardware 🕨 -KF1 [CPL         | J 1214C A | C/DC/Rly] |                                          |              |     |   |
| Geräte                         |                                  |           |           |                                          |              |     |   |
|                                |                                  |           |           |                                          |              |     |   |
|                                |                                  | •         |           |                                          |              |     |   |
|                                |                                  |           |           |                                          |              |     |   |
|                                |                                  |           |           |                                          |              |     |   |
| Neues Gerat hinzufugen         |                                  |           |           |                                          |              |     |   |
| Gerate & Netze                 |                                  |           |           | 15 N                                     | Sr.          |     |   |
| • L -KF1 [CPU 1214C AC/C       | Gerät tauschen                   |           |           | *                                        | *            |     |   |
| Geratekonfiguratio             | Öffnen                           |           |           |                                          |              |     |   |
| 😵 Online & Diagnose            | In neuem Editor öffnen           |           | 101       |                                          | 2            | 2   |   |
| Programmbaustei                | Baustein/PLC-Datentyn öffnen     | F7        | 2 101     | 1                                        | 2            | 2   | 4 |
| Technologieobjekt              | bustenni ze butentyp omen        |           |           | SIGMENS SHERE SHE                        |              |     |   |
| Externe Quellen                | Ausschneiden                     | Strg+X    |           |                                          |              |     |   |
| PLC-Variablen                  | Kopieren                         | Strg+C    |           |                                          |              |     |   |
| Lee PLC-Datentypen             | Einfügen                         | Strg+V    |           | a creat                                  | 1            |     |   |
| 🕨 💭 Beobachtungs- un           | Löschen                          | Entf      |           | • 2000.Riy                               |              |     |   |
| Online-Sicherunge              | Umbenennen                       | F2        |           |                                          |              |     |   |
| 🕨 🛄 Geräte-Proxy-Dater         | Gehe zur Topologiesicht          |           |           |                                          |              |     |   |
| 🔤 Programminforma 🚆            | Gehe zur Netzsicht               |           |           | -                                        |              |     |   |
| PLC-Meldetextliste             |                                  |           |           |                                          |              |     |   |
| 🕨 🕞 🛅 Lokale Module            | Ubersetzen                       |           | C         |                                          |              |     |   |
| 🕨 🕨 🔛 Nicht gruppierte Gerä    | Laden in Gerat                   | ,         | Hardwa    | re und Software (nur Anderung            | jen)         |     |   |
| 🕨 🕨 📷 Security-Einstellunger   | Sicherung von Online-Gerat laden | Charles V | Hardwa    | reconfiguration                          |              |     |   |
| 🕨 🕨 🕅 Geräteübergreifende      | Online Verbindung transen        | Strou M   | Softwar   | e (nur Anderungen)<br>e (komplett laden) |              |     |   |
| 🕨 🔰 Gemeinsame Daten 🍟         |                                  | Stro+D    | Soltwar   | e (komplett laden)                       |              |     |   |
| 🕨 🕨 🛅 Dokumentationseinst      | Meldungen emofengen              | Sug+D     |           |                                          |              |     |   |
| Image: Sprachen & Ressource    | j mendangen emplangen            |           |           |                                          |              |     |   |

Bild 4 Laden in Gerät

Stimmen die Verbindungsinformationen der Projektierung nicht mit einem erreichbaren Gerät überein, erscheint das Dialogfeld "Erweitertes Laden".

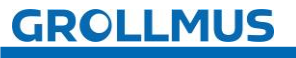

|                       | Gerät                                     | Gerätetyp                                | Steckpl             | Schnittste                         | ellen Adresse           | Subnetz                               |
|-----------------------|-------------------------------------------|------------------------------------------|---------------------|------------------------------------|-------------------------|---------------------------------------|
|                       | PLC_1                                     | CPU 1214C AC/D                           | 1 X1                | PN/IE                              | 172.16.0.1              |                                       |
|                       |                                           | Typ der PG/PC-Schnitt:<br>PG/PC-Schnitt: | stelle:<br>stelle:  | <mark>↓_</mark> PN/IE<br>Realtek F | Cle GbE Family Controll | er 💌 💎                                |
|                       | Verbin                                    | dung mit Schnittstelle/Sul<br>1. Gat     | bnetz: [<br>eway: [ | Direkt an S                        | teckplatz '1 X1'        | · · · · · · · · · · · · · · · · · · · |
|                       | Zielgerät auswähl                         | len:                                     |                     |                                    | Alle kompatiblen        | Teilnehmer anzeigen                   |
|                       | Gerät                                     | Gerätetyp                                | Schnitte            | stellentyp                         | Adresse                 | Zielgerät                             |
| ····                  | Teilnehmer                                | \$7-1200                                 | ISO                 |                                    | 00-1C-06-06-42-68       | -                                     |
| p <u> </u>            | -                                         |                                          | PN/IE               |                                    | Zugriffsadresse         |                                       |
| LED blinken           |                                           |                                          |                     |                                    |                         |                                       |
|                       |                                           |                                          |                     |                                    |                         | Suche start                           |
| line-Statusinformatio | n:                                        |                                          |                     |                                    | Nur Fehlermeld          | lungen anzeigen                       |
| Suche beendet. 1 k    | ompatible Teilnehme                       | er von 1 erreichbaren Teilr              | ehmern g            | efunden.                           |                         |                                       |
| Scan und Informatione | onsabfrage abgeschl<br>n werden eingeholt | lossen.                                  |                     |                                    |                         |                                       |

Bild 5 Erweitertes Laden

### Konfigurierter Zugriff

Im Bereich konfigurierte Zugriffsknoten werden die in der Projektierung festgelegten Parameter angezeigt.

### Ausgewählte Schnittstelle

Hier lässt sich die Schnittstelle auswählen, über die die PLC mit dem Programmiergerät (PG) verbunden ist.

### Gefundene Geräte

Die über die eingestellte Schnittstelle erreichbaren Geräte werden nach Betätigung der Schaltfläche "Suche starten", in einer Tabelle angezeigt.

### Schaltfläche "Laden"

Über diese Schalflächen wird die ausgewählte Lade-Aktion ausgeführt.

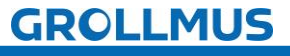

Das TIA Portal sucht im Ziel-Subnetz nach der projektierten PLC. Wenn Sie dem PG noch nicht über die Windows Systemsteuerung eine IP-Adresse im selben Subnetz zugewiesen haben, können Sie dies nun über den im folgenden Bild dargestellten Dialog tun.

| Erweiterte | s Laden in Gerät (0132:000011)                                                                                                    | × |
|------------|----------------------------------------------------------------------------------------------------|---|
| <u>.</u>   | IP-Adresse zuweisen<br>Zum Ausführen der Funktion benötigt das PG/PC eine weitere IP-Adresse im<br>gleichen Subnetz wie das Gerät.<br>Soll die IP-Adresse hinzugefügt werden? | 1 |
|            | 💽 Ja Nein                                                                                                    |   |
|            |                                                                                                    |   |

Bild 6 Erweitertes Laden – IP-Adresse zuweisen

Mit Klick auf "Ja" wird dem PG temporär eine passende IP-Adresse aus dem Subnetz des Gerätes zugewiesen.

Nun erscheint der Dialog "Vorschau laden".

| tatus       | 1        | Ziel                                    | Meldung                                                                                                    | Aktion             | - |
|-------------|----------|-----------------------------------------|----------------------------------------------------------------------------------------------------|--------------------|---|
| <b>+</b> [] | <b>%</b> | ▼ PLC_1                                 | Bereit für den Ladevorgang.                                                                                                    | 'PLC_1' laden      |   |
|             | A        | <ul> <li>Schutz</li> </ul>              | Schutz vor unbefugtem Zugriff                                                                                                    |                    |   |
|             | Å        |                                         | Geräte, die an ein Firmennetzwerk oder an das Internet<br>angeschlossen werden, müssen gegen unbefugten Zugriff<br>angemessen geschützt sein, z.B. durch die Verwendung von<br>Firewalls und Netzwerksegmentierung. Weiterführende<br>Informationen über Industrial Security finden Sie unter<br>http://www.siemens.com/industrialsecurity |                    |   |
|             | 0        | <ul> <li>Gerätekonfiguration</li> </ul> | Systemdaten im Ziel löschen und ersetzen                                                                                                    | Laden in Gerät     |   |
|             | 0        | Software                                | Software in Gerät laden                                                                                                    | Konsistent laden   |   |
|             | 0        | Zusatzinformation                       | Es gibt Unterschiede zwischen den Einstellungen für das Projekt u                                                                                                    | Alle überschreiben |   |
|             |          |                                         | III                                                                                                    |                    | > |

#### Bild 7 Vorschau Laden

Hier werden die Aktionen aufgeführt, die beim Laden ausgeführt werden. Gegebenenfalls werden hier auch Warnungen und Fehler aufgedeckt. Nach Betätigen der Schaltfläche "Laden" wird der Ladevorgang ausgeführt.

Nach erfolgtem Vorgang wird das Ergebnis in einem entsprechenden Dialogfenster angezeigt.

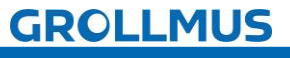

| atus | 1 | Ziel                                   | Meldung                                     | Aktion            |
|------|---|----------------------------------------|---------------------------------------------|-------------------|
| 1Î   | 0 | ▼ -KF1                                 | Laden in Gerät fehlerfrei beendet.          | '-KF1' laden      |
|      | 0 | <ul> <li>Baugruppen starter</li> </ul> | Baugruppen nach dem Ladevorgang starten.    | Baugruppe starten |
|      | 0 |                                        | Die Baugruppe "-KF1" kann gestartet werden. |                   |
|      |   |                                        |                                             |                   |
|      |   |                                        |                                             |                   |
|      |   |                                        |                                             |                   |
|      |   |                                        |                                             |                   |
|      |   |                                        |                                             |                   |
|      |   |                                        |                                             |                   |
|      |   |                                        |                                             |                   |
|      |   |                                        |                                             |                   |

Bild 8 Ergebnisse des Ladevorgangs

Im Dialogfeld "Ergebnisse des Ladevorgangs" können Sie die eventuell gestoppten Baugruppen wieder starten. Abschließend betätigen Sie die Schaltfläche "Fertig stellen".

Der Ladevorgang ist nun beendet.

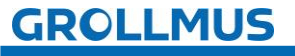

# 3.6 Systemdiagnose

Die Diagnose von Geräten und Modulen wird im SIMATIC-Umfeld als Systemdiagnose bezeichnet. Die Komponenten melden automatisch eine Störung des Betriebs und liefern zusätzliche Diagnoseinformationen.

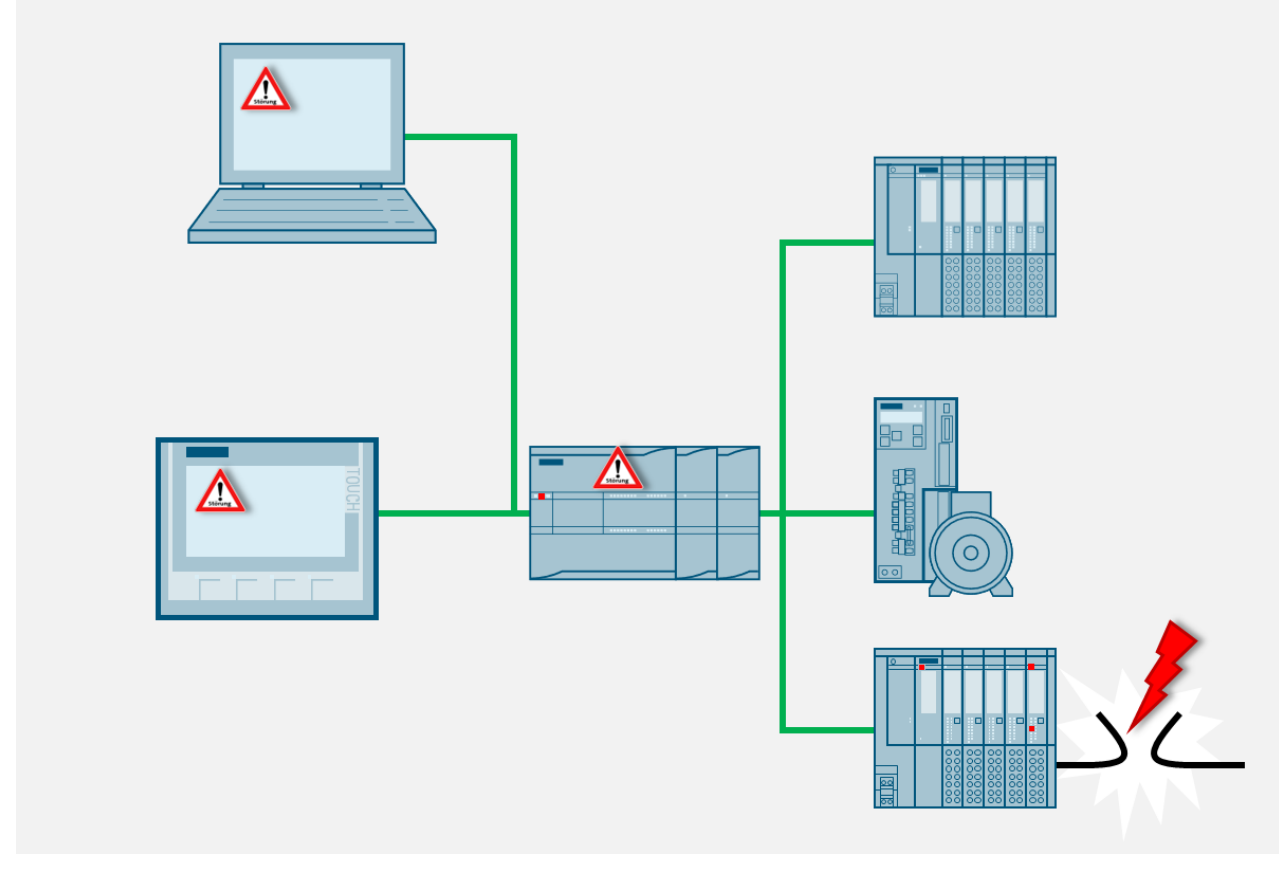

### Bild 9 Systemdiagnose

Das Automatisierungssystem überwacht in der laufenden Anlage folgende Zustände:

- Geräteausfall/-wiederkehr
- Ziehen/Stecken-Ereignis
- Baugruppenfehler
- Peripheriezugriffsfehler
- Kanalfehler
- Parametrierfehler
- Ausfall der externen Hilfsspannung

Die Systemdiagnose ist als Standard in der Firmware der PLC S7-1200 integriert. Störungen werden sofort erkannt und dem HMI-Gerät, dem Webserver, den LED-Anzeigen am betroffenen Modul und dem TIA-Portal gemeldet.

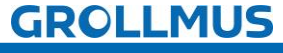

### 3.6.1 Diagnosefunktionen und -ereignisse

Die Systemdiagnose ist die Erkennung, Auswertung und Meldung von Fehlern, die innerhalb eines Automatisierungssystems auftreten.

### Erfassung von Diagnosedaten

Die Erfassung von Diagnosedaten durch die Systemdiagnose muss nicht programmiert werden, sie ist standardmäßig vorhanden und läuft automatisch ab. Die PLC erkennt Systemfehler, Hardwarefehler sowie Fehler im Anwenderprogramm, zu denen jeweils Diagnoseereignisse in die Systemzustandsliste und den Diagnosepuffer, in der Reihenfolge ihres Auftretens eingetragen werden.

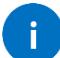

Beim Urlöschen und bei Spannungslosigkeit der PLC bleibt der Inhalt des Diagnosepuffers erhalten. Fehler im System können durch den Diagnosepuffer auch nach längerer Zeit noch ausgewertet werden, um das Auftreten einzelner Diagnoseereignisse zurückzuverfolgen und zuordnen zu können.

### 3.6.2 Diagnose in der Gerätesicht

In der Gerätesicht erhalten Sie zu den einzelnen Baugruppen die Statusanzeige über Diagnose-Icons. Diese finden Sie an verschiedenen Stellen im TIA Portal.

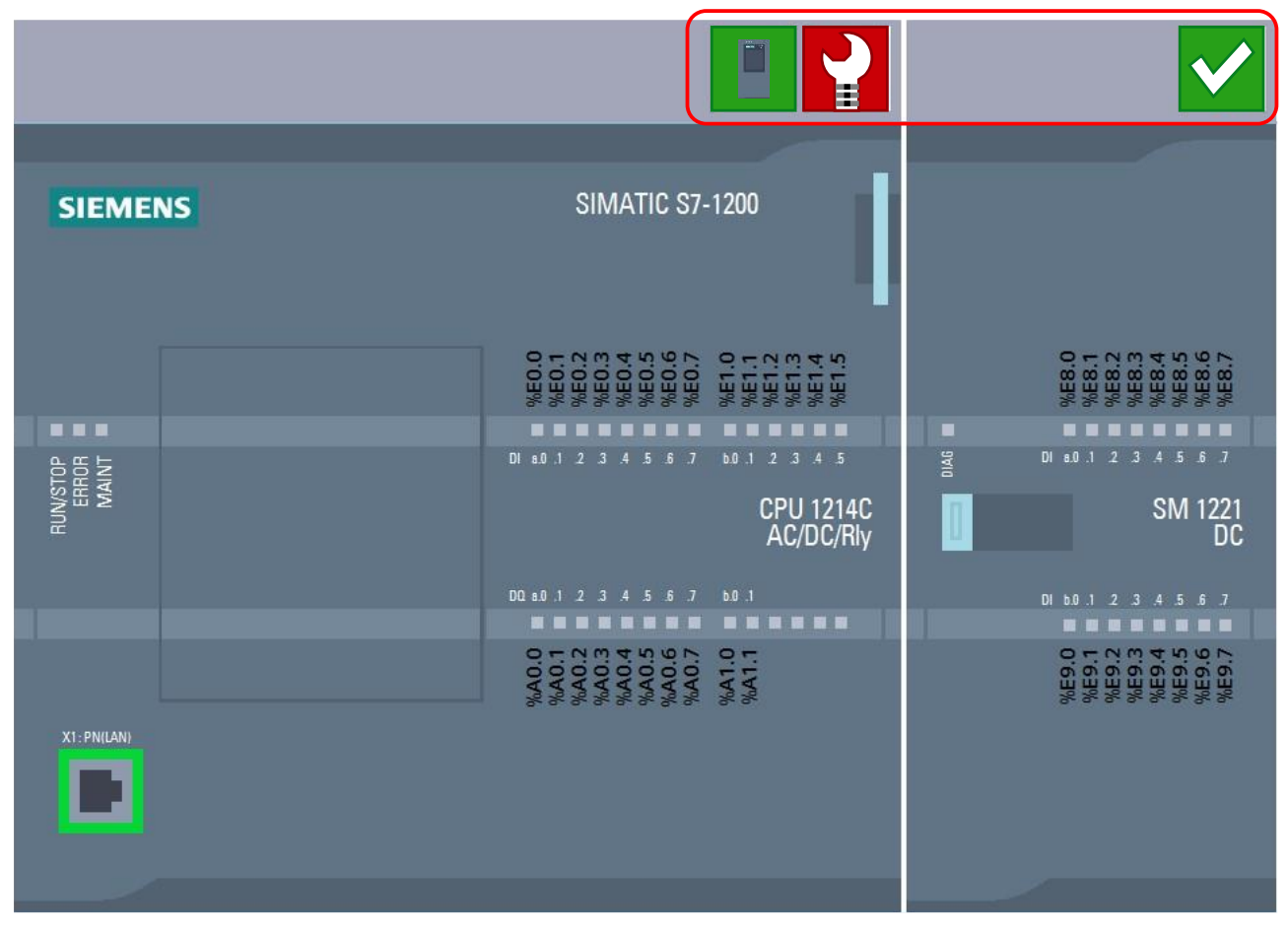

Bild 10 Diagnose Icon Gerätesicht

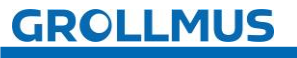

### Störungskategorisierung

Um Störungen schnell und einfach kategorisieren zu können, werden nachfolgende Symbole verwendet.

| Symbol       | Bedeutung                |
|--------------|--------------------------|
|              | Betriebszustand "RUN"    |
|              | Betriebszustand "STOP"   |
| ľ            | Betriebszustand "Anlauf" |
| $\checkmark$ | Keine Störung            |
| 2            | Wartungsbedarf           |
|              | Wartungsanforderung      |
| 2            | Fehler                   |

#### Tabelle 1 Symbole Systemdiagnose

Ein Doppelklick auf das Diagnosesymbol startet die Online- und Diagnosesicht (sofern vorhanden). Hier wird Ihnen unter "Diagnose → Diagnosestatus" der Status der Baugruppe mitgeteilt. Arbeitet die Baugruppe nicht störungsfrei, wird der Fehler, welche Diagnostiziert wurde hier aufgeführt. Meist werden auch Abhilfemaßnahmen mit angegeben.

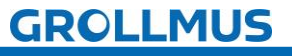

| kale Module → -KF2              | - • • •                                                                                                    |
|---------------------------------|----------------------------------------------------------------------------------------------------|
| agnose<br>Allaemein             | Diagnosestatus                                                                                                    |
| Diagnosestatus<br>Kanaldiagnose | Status                                                                                                    |
| unktionen                       | Baugruppe vorhanden.<br>Eingangs-/Ausgangsdaten nicht verfügbar.<br>Zusatzinformationen für das Modul:<br>Es wurden Unterschiede zwischen der geladenen Projektierung und dem Offline-Projekt festgestellt.<br>Online-Artikelnummer: 6ES7 521-1BH00-0AB0<br>Offline-Artikelnummer: 6ES7 521-1BL10-0AA0<br>Die Version der installierten Firmware (Online) ist nicht identisch mit der Version der konfigurierten Firmware (Offline).<br>Firmware-Version: V2.1<br>Konfigurierte Firmware-Version: V1.1 |
|                                 | Standarddiagnose                                                                                                    |
|                                 | Meldung                                                                                                    |
|                                 | Hardware-Komponente wegen eines falschen Typs nicht verfügbar                                                                                                    |
|                                 | Hilfe zur markierten Diagnose-Zeile<br>Eine Hardware-Komponente wurde gesteckt, deren Typ nicht dem projektierten Baugruppentyp entspricht.                                                                                                    |
|                                 | Behebung:<br>Überprüfen Sie die gesteckte Hardware-Komponente oder korrigieren Sie die Konfiguration, falls erforderlich.                                                                                                    |

Bild 11 Diagnosestatus Komponente

# **3.7** Übung: Inbetriebnahme der Hardwareprojektierung

### Ziel:

Ich kann selbstständig die PLC-Hardware in Betrieb nehmen.

### Aufgabe:

Verbinden Sie die PLC mit dem Programmiergerät und übertragen Sie die PLC-Hardware, indem Sie die Projektierungsdaten in das Gerät laden.

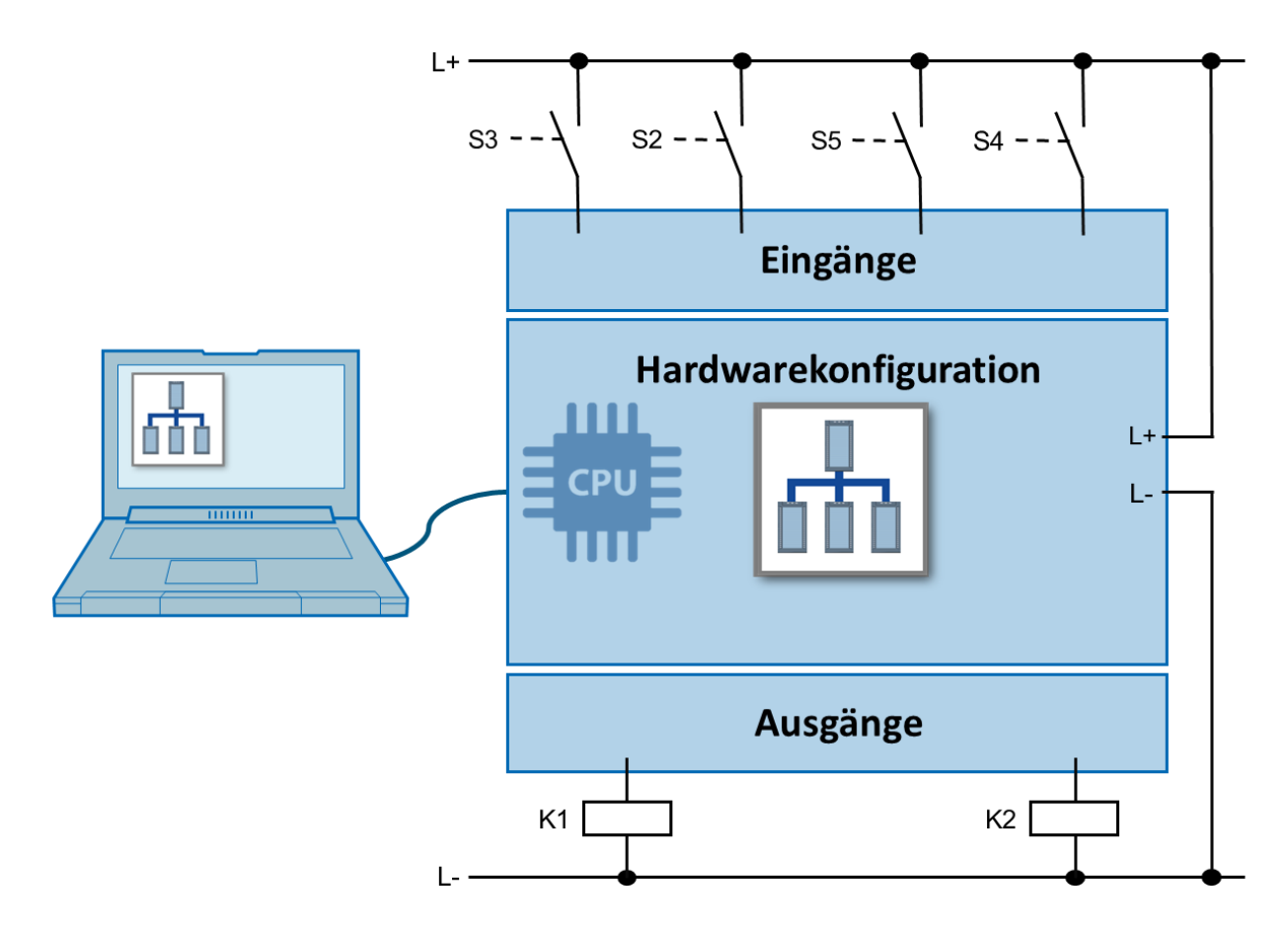

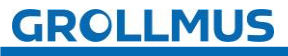

Inbetriebnahme (Hardware) - Übung: Inbetriebnahme der Hardwareprojektierung

### Vorgehensweise:

1. Überprüfen Sie, mittels "Erreichbare Teilnehmer", ob eine Verbindung zum Zielsystem aufgebaut werden kann:

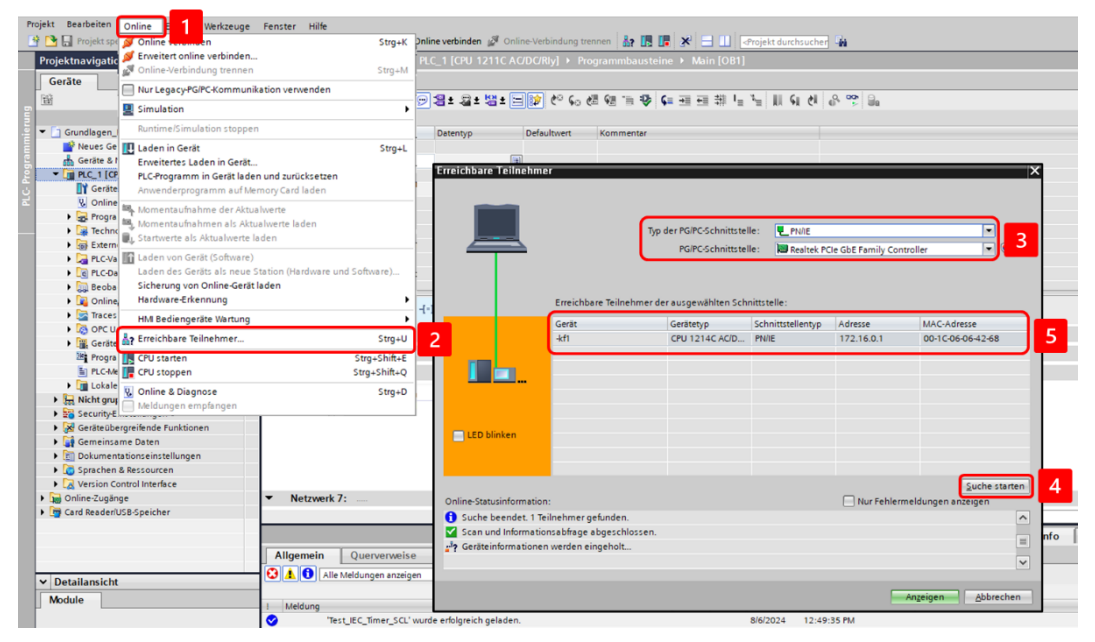

2. Selektieren Sie in der Projektnavigation Ihre PLC und wählen im Kontextmenü der rechten Maustaste:

"Laden in Gerät"  $\rightarrow$  "Hardware und Software (nur Änderungen)".

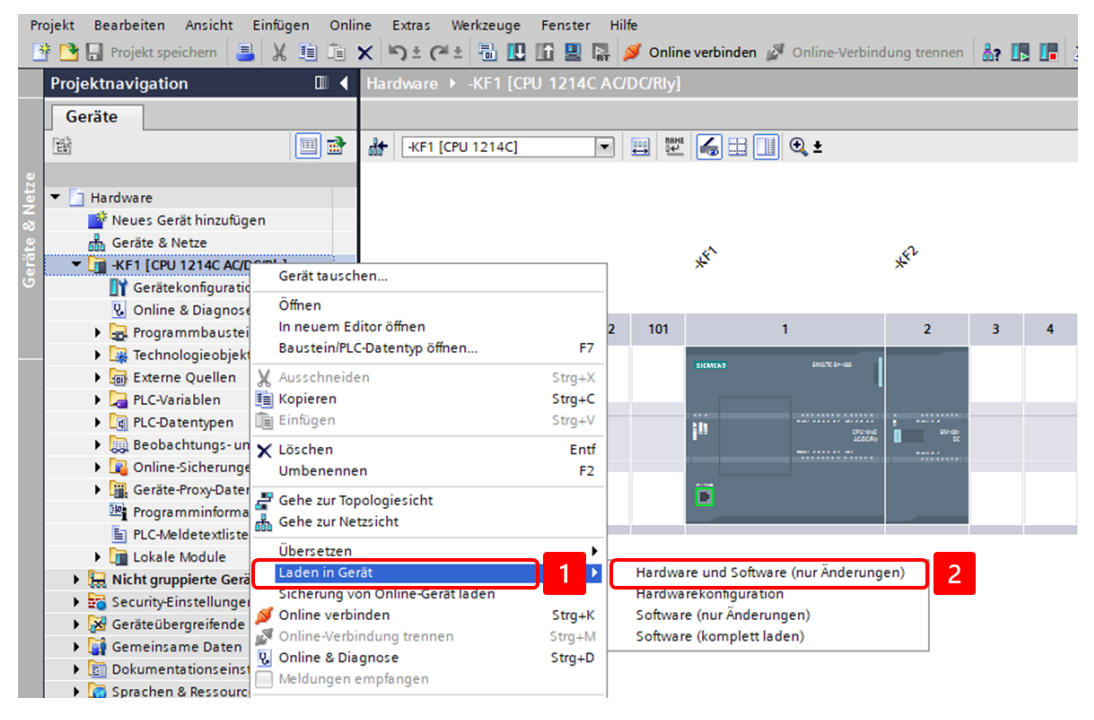

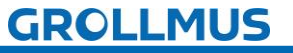

Inbetriebnahme (Hardware) - Übung: Inbetriebnahme der Hardwareprojektierung

3. Folgen Sie dem Fenster "Vorschau Laden":

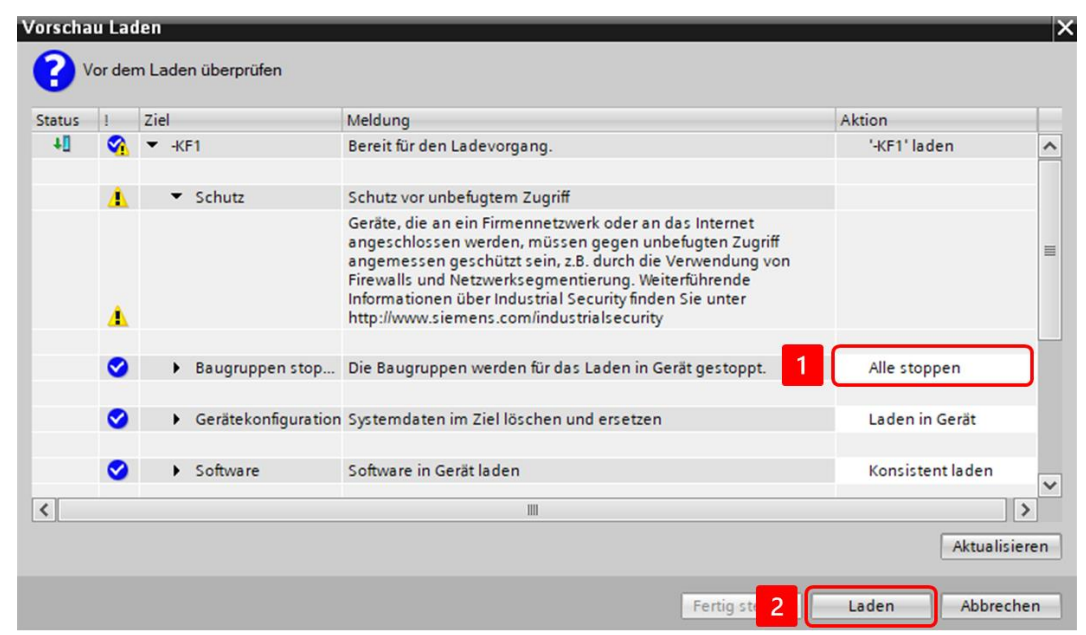

4. Nach dem erfolgreichen Ladevorgang starten Sie die PLC.

| atus | 1 | Ziel                                   | Meldung                                     | Aktion              |
|------|---|----------------------------------------|---------------------------------------------|---------------------|
| 4    | 0 | ▼ -KF1                                 | Laden in Gerät fehlerfrei beendet.          | '-KF1' laden        |
|      | 0 | <ul> <li>Baugruppen starten</li> </ul> | Baugruppen nach dem Ladevorgang starten.    | 1 Baugruppe starten |
|      | 0 |                                        | Die Baugruppe "-KF1" kann gestartet werden. |                     |
|      |   |                                        |                                             |                     |
|      |   |                                        |                                             |                     |
|      |   |                                        |                                             |                     |
|      |   |                                        |                                             |                     |
|      |   |                                        |                                             |                     |
|      |   |                                        |                                             |                     |
|      |   |                                        |                                             |                     |
|      |   |                                        |                                             |                     |
|      |   |                                        |                                             |                     |
| <    |   |                                        | III                                         |                     |

5. Wenn sich die PLC nun in der Betriebsart RUN befindet und störungsfrei ist, ist die Übung beendet.

|                                 |          | Hardwareprojektieru |     |     |     |         |        |         |        |     |          |      |          |      |
|---------------------------------|----------|---------------------|-----|-----|-----|---------|--------|---------|--------|-----|----------|------|----------|------|
| Geräte                          |          |                     |     |     |     |         | 2      | opologi | esicht | d N | etzsicht | ۲U ( | Gerätesi | icht |
| 11                              |          | -KF1 [CPU 1214C]    |     | •   |     | : 🖌 🖽 🛛 | ] @, ± |         |        |     |          |      | E        |      |
| ▼ 🔄 Hardwareprojektierung       |          | 2                   |     |     |     |         |        |         |        |     |          |      |          | _    |
| 🎬 Neues Gerät hinzufügen        |          |                     |     |     |     | (F)     |        |         |        |     |          |      |          |      |
| 💑 Geräte & Netze                |          |                     |     |     |     | *       |        |         |        |     |          |      |          |      |
| • Ci -KF1 [CPU 1214C AC/DC/Rly] | <b>V</b> |                     | •   |     |     |         |        |         |        |     |          |      |          |      |
| Gerätekonfiguration             |          |                     | 102 | 102 | 101 |         | 4      | 2       |        |     |          |      | 7        |      |
| 😼 Online & Diagnose             |          | 100 000             | 105 | 102 | 101 |         | - E    | 2       | 3      |     | 2        | 0    |          |      |
| 🕨 🚘 Programmbausteine           |          | Baugruppenträge     |     |     |     |         |        | ≤       |        | 2   |          |      |          |      |
| Technologieobjekte              |          |                     |     |     |     | SIEMENS |        | 1       |        |     |          |      |          |      |
| 🕨 ன Externe Quellen             |          |                     |     |     |     |         |        |         |        |     |          |      |          |      |
| PLC-Variablen                   |          |                     |     |     |     |         |        |         |        |     |          |      |          |      |
| PLC-Datentypen                  |          |                     |     |     |     | 10      |        | 1014    |        |     |          |      |          |      |
| Beobachtungs- und Forcetabellen |          |                     |     |     |     |         |        |         |        |     |          |      |          |      |
| 🕨 📴 Online-Sicherungen          |          |                     |     |     |     |         |        |         |        |     |          |      |          |      |
| 🕨 🎆 Geräte-Proxy-Daten          | - 1 1    |                     |     |     |     |         |        |         |        |     |          |      |          |      |
| 📴 Programminformationen         |          |                     |     |     |     |         |        |         |        |     |          |      |          |      |
| PLC-Meldetextlisten             |          |                     |     |     |     |         |        |         |        |     |          |      |          |      |

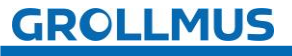

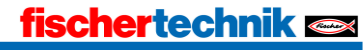

# 3.8 E/A-Check

Ein E/A-Check (Eingangs-/Ausgangs-Check) ist ein wesentlicher Schritt bei der Inbetriebnahme. Er dient dazu, sicherzustellen, dass alle Eingänge und Ausgänge korrekt mit der SPS verdrahtet sind und ordnungsgemäß funktionieren. Diese Prüfung ist entscheidend, um mögliche Fehlerquellen frühzeitig zu identifizieren und sicherzustellen, dass die Anlage wie geplant arbeitet.

Der E/A-Check ist deshalb so wichtig, weil eine fehlerhafte Zuordnung oder ein defekter Sensor/Aktor in einem SPS-System schwerwiegende Folgen haben kann, wie z.B. Anlagenstillstände, unerwartete Bewegungen von Maschinen oder sogar Unfälle. Durch den E/A-Check wird gewährleistet, dass jede Eingangsvariable (z.B. Taster, Sensor) korrekt auf die SPS reagiert und jede Ausgangsvariable (z.B. Motor, Ventil) das gewünschte Verhalten zeigt.

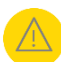

Aufgrund von möglicherweise fehlerhafter Verdrahtung kann es während des E/A-Checks zu ungewollten Anlagenreaktionen kommen. Durch vorsichtiges und überlegtes Vorgehen ist sicherzustellen, dass eventuell noch vorhandene Verdrahtungs- oder Hardwarefehler zu keiner Zeit zu einer Gefahr für Mensch, Umwelt oder Anlagenteilen führen können.

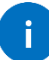

Ein E/A-Check wird idealerweise durchgeführt, wenn noch kein Steuerungsprogramm abgearbeitet wird. So werden die von Hand angesteuerten Ausgänge nicht überschrieben und von Hand betätigte Sensoren haben keine Programmreaktion zur Folge.

Als Werkzeug stehen abhängig vom Zielsystem folgende Hilfsmittel zur Verfügung:

- Beobachtungstabelle (Siemens) / Überwachungsliste (Beckhoff)
- PLC-Variablentabelle (Siemens) / Globale Variablenliste (Beckhoff)

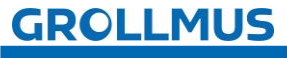

### 3.8.1 PLC-Variablentabelle

Mit Hilfe der PLC-Variablentabelle können Sie die Peripherieeingänge in Betrieb nehmen.

| PLC | -Var  | iablen 🕨 Stand | lard-Variablent | tabelle [60] |                  |                    |                                        | _ # # ×                    |
|-----|-------|----------------|-----------------|--------------|------------------|--------------------|----------------------------------------|----------------------------|
|     |       |                |                 |              |                  | 🛛 Variablen        | Anwenderkonstanten                     | 🖉 Systemkonstanten         |
| ∌   | *     | 🖻 🗄 🖫 🔐        |                 |              |                  |                    |                                        |                            |
|     | Stand | ard-Variablent | abelle          |              |                  |                    |                                        |                            |
|     |       | Name           | Datentyp        | Adresse      | Beobachtungswert | Kommentar          |                                        |                            |
| 1   | -00   | S1             | Bool            | %E1.0        | FALSE            | Endlagenschalte    | er Presse Oben (1 - nicht in Position  | )                          |
| 2   | -     | \$2            | Bool            | %E1.1        | TRUE             | Endlagenschalte    | er Presse Unten (1 - nicht in Position | n)                         |
| 3   | -     | \$3            | Bool            | %E1.2        | TRUE             | Endlagenschalte    | er Werkstückträger Position Magazir    | n (1 - nicht in Position)  |
| 4   | -     | <u>\$4</u>     | Bool            | %E1.3        | FALSE            | Endlagenschalte    | er Werkstückträger Position Abnahn     | ne (1 - nicht in Position) |
| 5   | -     | \$5            | Bool            | %E1.4        | FALSE            | Taster Start / Res | et                                     |                            |
| 6   | -     | B1             | Bool            | %E1.5        | TRUE             | Lichtschranke Po   | osition Presse (1 - nicht betätigt)    |                            |
| 7   | -     | B2             | Bool            | %E1.6        | TRUE             | Lichtschranke Po   | osition Abnahme (1 - nicht betätigt)   | )                          |
| 8   | -     | B3             | Bool            | %E1.7        | FALSE            | Lichtschranke Po   | osition Magazin (1- nicht betätigt)    |                            |
| 9   | -     | Q1             | Bool            | %A8.0        | FALSE            | Fahre Presse na    | ch oben                                |                            |
| 10  | -     | Q2             | Bool            | %A8.1        | FALSE            | Fahre Presse na    | ch unten                               |                            |
| 11  | -     | Q3             | Bool            | %A8.2        | FALSE            | Fahre Werkstück    | träger Richtung Magazin                |                            |
| 12  | -     | Q4             | Bool            | %A8.3        | FALSE            | Fahre Werkstück    | träger Richtung Abnahme                |                            |

Bild 12 PLC-Variablentabelle

### Eingänge prüfen

In der Variablentabelle können Eingänge beobachtet werden, damit eignet sich die Funktion zur Prüfung der Eingabebaugruppen sowie der Geberstromkreise. So lassen sich Zustände von Eingängen prüfen, die aus dem Prozessabbild (PAE) eingelesen werden.

Betätigen Sie zum Beobachten das Icon "Alle beobachten". Darauf erscheint die Spalte Beobachtungswerte, in der Sie die Werte beobachten können.

### Ausgänge prüfen

Ausgänge lassen sich in der PLC-Variablentabelle nicht ansteuern oder verändern. Diese können hier lediglich beobachtet werden. Zum Verändern des Status eines Ausgangs muss die Beobachtungstabelle verwendet werden.

### 3.8.2 Beobachtungstabelle

In Beobachtungstabellen haben Sie die Möglichkeit, gezielt, Variablen aus unterschiedlichen PLC-Variablentabellen, an einer Stelle zu beobachten und zusätzlich auch zu steuern.

Zum Beobachten von Variablen muss eine Online-Verbindung zur PLC bestehen. Eine einmal erstellte Beobachtungstabelle können Sie speichern, duplizieren, ausdrucken und immer wieder zum Beobachten und Steuern von Variablen verwenden.

Sie finden die Beobachtungstabellen im Ordner "Beobachtungs- und Forcetabellen" in der Projektnavigation Ihrer PLC. Es können mehrere Beobachtungstabellen angelegt werden. Die Namen können frei gewählt werden.

| Projektnavigation                     |              |
|---------------------------------------|--------------|
| Geräte                                |              |
| <br>B                                 |              |
|                                       |              |
|                                       | <b>V O ^</b> |
| 📑 Neues Gerät hinzufügen              |              |
| Geräte & Netze                        |              |
| ▼ 🚰 -KF1 [CPU 1214C AC/DC/Rly]        | <b>V</b> •   |
| Gerätekonfiguration                   |              |
| 🗓 Online & Diagnose                   |              |
| 🕨 🚘 Programmbausteine                 | •            |
| 🕨 🙀 Technologieobjekte                |              |
| Externe Quellen                       | =            |
| 🔻 🔁 PLC-Variablen                     |              |
| 🍇 Alle Variablen anzeigen             |              |
| 📑 Neue Variablentabelle hinzufügen    |              |
| 🍯 Standard-Variablentabelle [26]      |              |
| PLC-Datentypen                        |              |
| Beobachtungs- und Forcetabellen       |              |
| 🏙 Neue Beobachtungstabelle hinzufügen |              |
| Forcetabelle                          |              |
| IO_Check                              |              |
| 🕨 🙀 Online-Sicherungen                |              |
| Geräte-Proxy-Daten                    |              |
| Programminformationen                 |              |
| PLC-Meldetextlisten                   |              |
| 🕨 🛅 Lokale Module                     |              |

Bild 13 Beobachtungstabelle - Projektnavigation

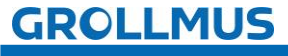

In folgendem Bild ist eine geöffnete Beobachtungstabelle dargestellt. Es sind bereits einige Variablen eingetragen.

| HV | V_\$712  | 00 🕨 -KF1 [CPU | 1214C AC/DC/Rly | /] 🕨 Beobachtun | igs- und Forcetabe | llen ► IO_Che | eck   |           | _ # = X                                                                   |
|----|----------|----------------|-----------------|-----------------|--------------------|---------------|-------|-----------|---------------------------------------------------------------------------|
|    |          |                |                 |                 |                    |               |       |           |                                                                           |
| Ś  | ، 🖄 ا    | ž 19 10 91 9   | 5 🛷 🙄 💁         |                 |                    |               |       |           |                                                                           |
|    | i        | Name           | Adresse         | Anzeigeformat   | Beobachtungswert   | Steuerwert    | 9     | Kommentar | Variablen-Kommentar                                                       |
| 1  | // Input | s              |                 |                 |                    |               |       |           |                                                                           |
| 2  |          | "S1"           | %E1.0           | BOOL            | TRUE               |               |       |           | Endlagenschalter Presse Oben (1 - nicht in Position)                      |
| 3  |          | "S2"           | %E1.1           | BOOL            | TRUE               |               |       |           | Endlagenschalter Presse Unten (1 - nicht in Position)                     |
| 4  |          | "\$3"          | %E1.2           | BOOL            | TRUE               |               |       |           | Endlagenschalter Werkstückträger Position Magazin (1 - nicht in Position) |
| 5  |          | "S4"           | %E1.3           | BOOL            | FALSE              |               |       |           | Endlagenschalter Werkstückträger Position Abnahme (1 - nicht in Position  |
| 6  |          | "S5"           | %E1.4           | BOOL            | FALSE              |               |       |           | Taster Start / Reset                                                      |
| 7  |          | "B1"           | %E1.5           | BOOL            | FALSE              |               |       |           | Lichtschranke Position Presse (1 - nicht betätigt)                        |
| 8  |          | "B2"           | %E1.6           | BOOL            | FALSE              |               |       |           | Lichtschranke Position Abnahme (1 - nicht betätigt)                       |
| 9  |          | "B3"           | %E1.7           | BOOL            | FALSE              |               |       |           | Lichtschranke Position Magazin (1-nicht betätigt)                         |
| 10 | // Outp  | uts            |                 |                 |                    |               |       |           |                                                                           |
| 11 |          | "Q1"           | %A8.0           | BOOL            | TRUE               | TRUE          | 🛛 🗹 🛕 |           | Fahre Presse nach oben                                                    |
| 12 |          | "Q2"           | %A8.1           | BOOL            | FALSE              |               |       |           | Fahre Presse nach unten                                                   |
| 13 |          | "Q3"           | %A8.2           | BOOL            | TRUE               | TRUE          | 🛛 🗹 🛕 |           | Fahre Werkstückträger Richtung Magazin                                    |
| 14 |          | "Q4"           | %A8.3           | BOOL            | FALSE              |               |       |           | Fahre Werkstückträger Richtung Abnahme                                    |
| 15 |          |                | Hinzufügens     |                 |                    |               |       |           |                                                                           |

Bild 14 Ansicht Beobachtungstabelle

Der Aufbau ist der PLC-Variablentabelle sehr ähnlich. Allerdings können die Namen der Variablen nicht verändert werden.

### Beobachtungstabelle hinzufügen

Um eine Beobachtungstabelle zu erstellen, gehen Sie folgendermaßen vor:

- 1. Öffnen Sie in der Projektnavigation die Struktur unterhalb der PLC, für die Sie eine Beobachtungstabelle erstellen wollen.
- 2. Öffnen Sie den Ordner "Beobachtungs- und Forcetabellen".
- 3. Doppelklicken Sie auf den Befehl "Neue Beobachtungstabelle hinzufügen".
- 4. Eine neue Beobachtungstabelle wird hinzugefügt.

### Unterschiedliche Test-Fälle

Sie können mehrere Beobachtungstabellen über "Neue Beobachtungstabelle hinzufügen" erstellen und entsprechend einem bestimmten Testfall benennen. Diese Beobachtungstabellen sind immer Bestandteile des Projektes.

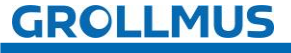

### Eingänge prüfen

In der Beobachtungstabelle können Eingänge beobachtet werden. Damit eignet sich die Funktion zur Prüfung der Eingabebaugruppen sowie der Geberstromkreise. So lassen sich Zustände von Eingängen prüfen, die aus dem Prozessabbild eingelesen werden.

### Ausgänge steuern

Gleichzeitig können mit der Testfunktion "Steuern" einzelne Ausgänge geschaltet werden. Die Funktion der angeschlossenen Stellglieder kann so überprüft werden.

Für das Beobachten oder Steuern benötigen Sie die folgenden Bedienelemente:

| Symbol | Bedeutung                                                      |
|--------|----------------------------------------------------------------|
|        | Ein- und Ausblenden der Steuerspalten                          |
|        | Ein- und Ausschalten der Beobachtungsfunktion                  |
| 1      | Einmaliges steuern der selektierte PLC-Variablen "Steuerblitz" |

Tabelle 2 Symbole Beobachtungstabelle

### Vorgehensweise Beobachten

- 1. Tragen Sie den Namen der Variablen ein in der Spalte "Name".
- 2. Starten Sie die Beobachtungsfunktion (Brille mit grünem Dreieck).

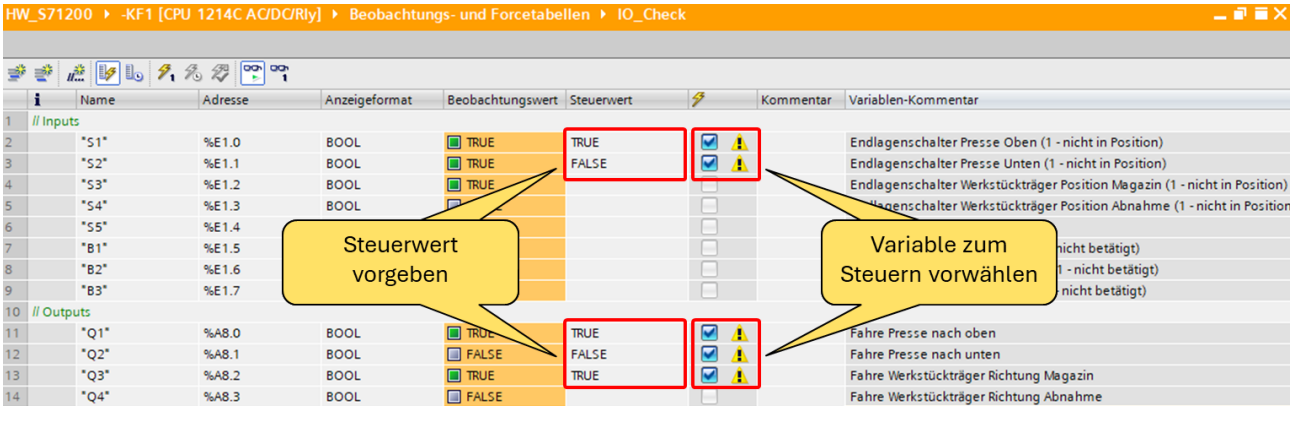

Bild 15 Variable steuern

### Vorgehensweise Steuern

- 1. Tragen Sie den Namen der Variablen ein in der Spalte "Name".
- 2. Starten Sie die Beobachtungsfunktion (Brille mit grünem Dreieck).
- 3. Aktivieren Sie die Steuerspalten.
- 4. Geben Sie in der Spalte "Steuerwert" den gewünschten Wert ein.
- 5. Bei einem binären Signal wird dies 0 bzw. "FALSE" oder 1 bzw. "TRUE" sein.
- 6. Betätigen Sie den "Steuerblitz".

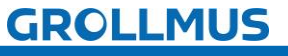

# fischertechnik 🗪

## 3.8.3 Übung: E/A-Check durchführen

### Ziel:

Ich kann angeschlossene Peripheriebaugruppen überprüfen.

### Aufgabe:

Prüfen Sie die richtige Verdrahtung der Ein- und Ausgänge Ihrer PLC mit Hilfe einer Beobachtungstabelle.

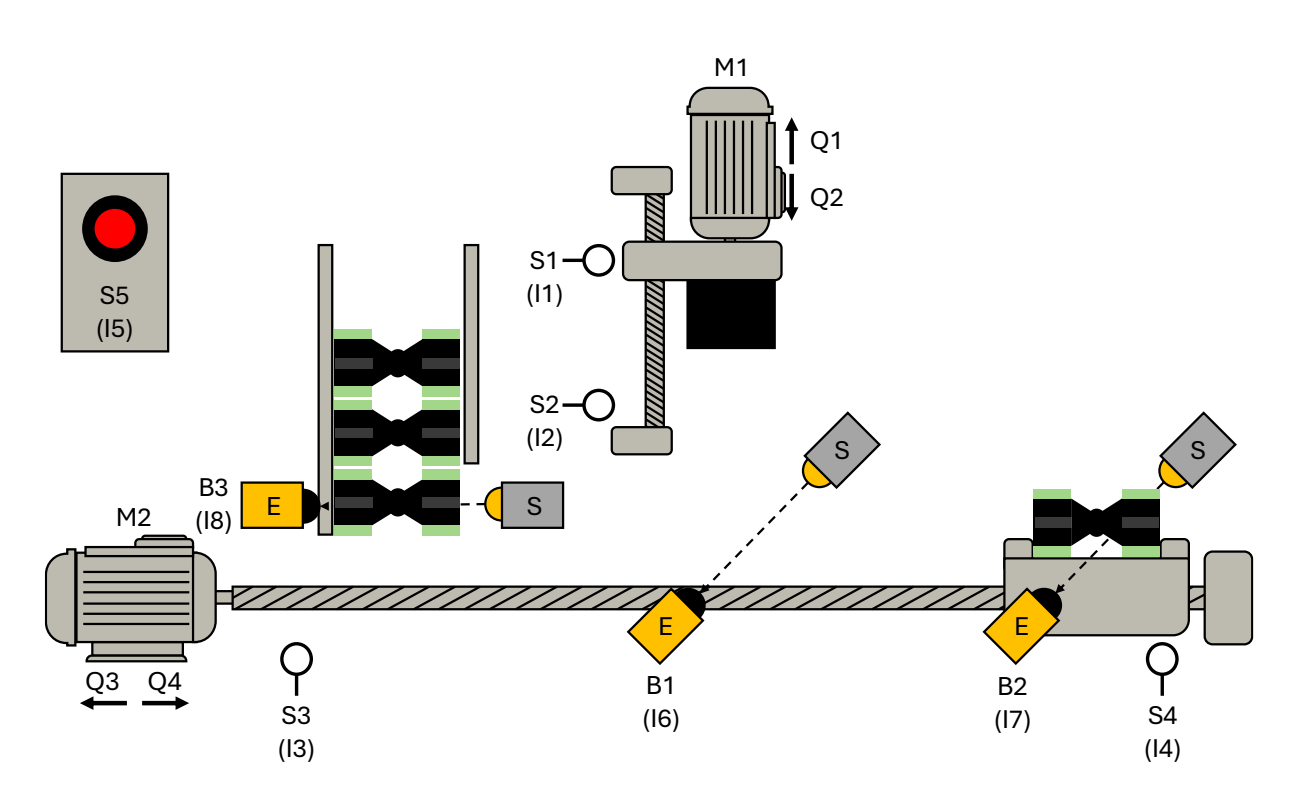

- Beim Ansteuern der Motoren muss darauf geachtet werden, dass diese nicht in ihre Endlage fahren, da sie sonst blockieren. Wenn die Motoren auf Block fahren, kann das zu einer Überlastung führen.
- Eine, in der Beobachtungstabelle selektierte Variable, kann über den Shortcut "Strg + F2" sofort auf "TRUE" und mit "Strg + F3" auf "FALSE" gesteuert werden. Dies kann ein hilfreiches Werkzeug sein, um die Endlage nicht zu überfahren.

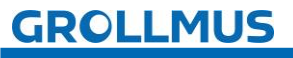

### Vorgehensweise:

1. Fügen Sie über die Schaltfläche "Neue Beobachtungstabelle hinzufügen" eine neue Beobachtungstabelle hinzu und vergeben einen aussagekräftigen Namen (z.B. "IO-Check"):

| LC-Datentypen                                       |       |
|-----------------------------------------------------|-------|
| <ul> <li>Beobachtungs- und Forcetabellen</li> </ul> |       |
| 🌁 Neue Beobachtungstabelle hinzufü                  | gen 1 |
| Forcetabelle                                        |       |
| IO-Check                                            | 2     |
| Online-Sicherungen                                  |       |

2. Tragen Sie die Variablen aus Ihrer PLC-Variablentabelle ein:

| # # # b 9.8.2 % m |       |         |               |                  |            |   |           |                                                                           |  |  |
|-------------------|-------|---------|---------------|------------------|------------|---|-----------|---------------------------------------------------------------------------|--|--|
|                   | Name  | Adresse | Anzeigeformat | Beobachtungswert | Steuerwert | 9 | Kommentar | Variablen-Kommentar                                                       |  |  |
|                   | *S1*  | %E0.0   | BOOL          |                  |            |   |           | Endlagenschalter Presse Oben (1 - nicht in Position)                      |  |  |
|                   | *52*  | %E0.1   | BOOL          |                  |            |   |           | Endlagenschalter Presse Unten (1 - nicht in Position)                     |  |  |
|                   | *\$3* | %E0.2   | BOOL          |                  |            |   |           | Endlagenschalter Werkstückträger Position Magazin (1 - nicht in Position) |  |  |
| 1                 | *\$4* | %E0.3   | BOOL          |                  |            |   |           | Endlagenschalter Werkstückträger Position Abnahme (1 - nicht in Position) |  |  |
|                   | *\$5* | %E0.4   | BOOL          |                  |            |   |           | Taster Start / Reset (1 - Taster betätigt)                                |  |  |
|                   | *B1*  | %E0.5   | BOOL          |                  |            |   |           | Lichtschranke Position Presse (1 - nicht betätigt)                        |  |  |
|                   | *82*  | %E0.6   | BOOL          |                  |            |   |           | Lichtschranke Position Abnahme (1 - nicht betätigt)                       |  |  |
|                   | *83*  | %E0.7   | BOOL          |                  |            |   |           | Lichtschranke Position Magazin (1-nicht betätigt)                         |  |  |
|                   | *Q1*  | %A8.0   | BOOL          |                  |            |   |           | Fahre Presse nach oben                                                    |  |  |
| 2                 | *Q2*  | %A8.1   | BOOL          |                  |            |   |           |                                                                           |  |  |
| 2                 | "Q3"  | %A8.2   | BOOL          |                  |            |   |           |                                                                           |  |  |
|                   | *Q4*  | %A8.3   | BOOL          |                  |            |   |           |                                                                           |  |  |

3. Starten Sie die Beobachtung mit der "Brille" D. Betätigen Sie manuell alle Sensoren und prüfen Sie diese auf korrekte Verdrahtung und Funktion:

00

| Ha       | rdwar    | eprojektierur | ng 🕨 -KF1 [CPU 121 | 4C AC/DC/Rly] 🕨 I | Beobachtungs- und | Forcetabeller | n 🕨 IO-Check |  |  |  |  |  |
|----------|----------|---------------|--------------------|-------------------|-------------------|---------------|--------------|--|--|--|--|--|
| -11      |          |               |                    |                   |                   |               |              |  |  |  |  |  |
| <b>1</b> | <b>?</b> | IIIII 19 10   | 91 % % ···         | Appriseformat     | Pachachtungquart  | Stouenwort    | 3            |  |  |  |  |  |
| 4        |          | Name<br>Ical  | Auresse            | Anzeigeronnat     | Beobachtungswert  | Stederwert    |              |  |  |  |  |  |
| 1        |          | -51-          | %E0.0              | BOOL              |                   |               |              |  |  |  |  |  |
| 2        |          | *S2*          | %E0.1              | BOOL              | TRUE              |               |              |  |  |  |  |  |
| 3        |          | *S3*          | %E0.2              | BOOL              | FALSE             |               |              |  |  |  |  |  |
| 4        |          | *S4*          | %E0.3              | BOOL              | FALSE             |               |              |  |  |  |  |  |
| 5        |          | "S5"          | %E0.4              | BOOL              | TRUE              |               |              |  |  |  |  |  |
| 6        |          | "B1"          | %E0.5              | BOOL              | FALSE             | 2             |              |  |  |  |  |  |
| 7        |          | *B2*          | %E0.6              | BOOL              | FALSE             |               |              |  |  |  |  |  |
| 8        |          | "B3"          | %E0.7              | BOOL              | FALSE             |               |              |  |  |  |  |  |
| 9        |          | "Q1"          | %A8.0              | BOOL              | FALSE             |               |              |  |  |  |  |  |
| 10       |          | "Q2"          | %A8.1              | BOOL              | FALSE             |               |              |  |  |  |  |  |
| 11       |          | "Q3"          | %A8.2              | BOOL              | FALSE             |               |              |  |  |  |  |  |
| 12       |          | "Q4"          | %A8.3              | BOOL              | FALSE             |               |              |  |  |  |  |  |

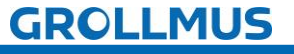

4. Tragen Sie bei der ersten Ausgangsvariablen in der Spalte "Steuerwert" "TRUE" oder "1" ein. Achten Sie darauf, dass bei der Variablen auch in der Spalte "Blitz" ein Häkchen gesetzt ist:

| Hard | wareprojektierun | g 🕨 -KF1 [CPU 12 | 214C AC/DC/Riy] 🔸 I | Beobachtungs- und | Forcetabelle | n 🕨 IO-Check |
|------|------------------|------------------|---------------------|-------------------|--------------|--------------|
|      |                  | a. a. a          |                     |                   |              |              |
|      |                  | 1 % 🗱 🎬 1        | 1                   |                   |              |              |
| i    | Name             | Adresse          | Anzeigeformat       | Beobachtungswert  | Steuerwert   | 9            |
| 1    | "S1"             | %E0.0            | BOOL                | TRUE              |              |              |
| 2    | "S2"             | %E0.1            | BOOL                | TRUE              |              |              |
| 3    | "S3"             | %E0.2            | BOOL                | FALSE             |              |              |
| 4    | *S4*             | %E0.3            | BOOL                | FALSE             |              |              |
| 5    | "S5"             | %E0.4            | BOOL                | TRUE              |              |              |
| 6    | "B1"             | %E0.5            | BOOL                | FALSE             |              |              |
| 7    | "B2"             | %E0.6            | BOOL                | FALSE             |              |              |
| 8    | "B3"             | %E0.7            | BOOL                | FALSE             |              |              |
| 9    | "Q1"             | %A8.0            | BOOL                | FALSE             | TRUE         | M 🔺          |
| 10   | "Q2"             | %A8.1            | BOOL                | FALSE             |              |              |
| 11   | "Q3"             | %A8.2            | BOOL                | FALSE             | 1            | 2            |
| 12   | "Q4"             | %A8.3            | BOOL                | FALSE             |              |              |

- 5. Betätigen Sie die Schaltfläche mit dem Blitz und der "1"
- Wenn die richtige Komponente angesteuert wird, tragen Sie für den Ausgang in der Spalte "Steuerwert" "FALSE" oder "O" ein und betätigen Sie nochmals den Blitz

| Hardwa     | reprojektierung ) | -KF1 [CPU 12 | 14C AC/DC/Rly] 🕨 E | Beobachtungs- und | Forcetabelle | n ▶ IO-Checl |
|------------|-------------------|--------------|--------------------|-------------------|--------------|--------------|
| <b>#</b> # | 1                 | R R 📬 📬      |                    |                   |              |              |
| i          | Name              | Adresse      | Anzeigeformat      | Beobachtungswert  | Steuerwert   | - 4          |
| 1          | "S1"              | %E0.0        | BOOL               | TRUE              |              |              |
| 2          | "S2"              | %E0.1        | BOOL               | TRUE              |              |              |
| 3          | "\$3"             | %E0.2        | BOOL               | FALSE             |              |              |
| 4          | "54"              | %E0.3        | BOOL               | FALSE             |              |              |
| 5          | "S5"              | %E0.4        | BOOL               | TRUE              |              |              |
| 6          | "B1"              | %E0.5        | BOOL               | FALSE             |              |              |
| 7          | "B2"              | %E0.6        | BOOL               | FALSE             |              |              |
| 8          | "B3"              | %E0.7        | BOOL               | FALSE             |              |              |
| 9          | "Q1"              | 8A8.0        | BOOL               | TRUE              | FALSE        |              |
| 10         | "Q2"              | %A8.1        | BOOL               | FALSE             | _            |              |
| 11         | "Q3"              | %A8.2        | BOOL               | FALSE             | 1            | 2            |
| 12         | "Q4"              | %A8.3        | BOOL               | FALSE             |              |              |

7. Führen Sie das Vorgehen 4 – 6 für alle Ausgänge durch.